# Sztuczna hemodializa

# (L)

# I. Zagadnienia

- 1. Wybrane właściwości płynów: roztwory i zawiesiny, izotoniczność roztworów, elektrolity, przewodność właściwa (konduktancja) roztworów.
- 2. Błona półprzepuszczalna i związane z nią zjawiska fizyczne (dyfuzja, osmoza, filtracja, I prawo Ficka, prawo vant'Hoffa), błony biologiczne
- 3. Zasada działania aparatu do hemodializy.

# II. Zadania

- 1. Wyznaczenie współczynników przepuszczalności błony dializatora dla roztworów chlorku potasu i chlorku sodu w oparciu o pomiary zmian stężenia jonów w roztworze w procesie dializy i dializy z ultrafiltracją.
- 2. Przedstawienie w formie analitycznej równań opisujących zmianę stężenia jonów w roztworze w funkcji czasu.
- 3. Obliczenie czasu potrzebnego do eliminacji z badanego roztworu określonej ilości substancji.

# III. Wykonanie ćwiczenia

### 1. Przygotowanie ćwiczenia.

- Zapoznać się z układem pomiarowym (rozdziały *VI* i *VII*) oraz z podstawami procesu dializy i obróbki danych w ćwiczeniu (rozdział *VIII*).
- Założyć na dysku U: folder do zapisu wyników pomiarów.
- Przygotować 300 ml roztworu NaCl, a w drugim pojemniku 300 ml roztworu KCl. Roztwory sporządzić używając wody z kranu. Ich stężenie powinno wynosić 60 g/l.
- Poprosić asystenta o pomoc w uruchomieniu aparatury.

# 2. Dializa roztworów NaCl i KCl.

- Opróżnić pojemnik A1 ("pacjenta"), a następnie wlać do niego około 1000 ml wody z kranu, uruchomić proces hemodializy na około 3 minuty. Po tym czasie, zatrzymać proces dializy i wylać roztwór z pojemnika A1. Czynność ta ma na celu wypłukanie z dializatora i układu połączeń roztworu pozostającego po poprzednich ćwiczeniach. Płukanie należy wykonać przed pomiarem kolejnych roztworów. UWAGA: przed pierwszym płukaniem układu proszę zapytać asystenta, czy czynność ta nie została wykonana wcześniej!
- Wlać do pojemnika A1 500 ml wody z kranu. Umieścić sondę konduktometru w naczyniu A1. Uruchomić proces dializy i uruchomić program *Haemodialisis* . Stosownie do instrukcji programu (rozdział X) uruchomić rejestrację danych (klawisz *Start*). Po około 3 minutach (potrzebnych na wyrównanie się stężeń roztworów w naczyniu A1, w dializatorze i układzie połączeń) wlać do pojemnika A1 roztwór NaCl, nie zatrzymując procesu dializy i rejestracji danych. Obserwować zmiany stężenia w programie *Haemodialisis*. Obserwować również aparat sztucznej nerki. W przypadku, gdyby proces dializy się zatrzymał, należy go wymusić stosownie do zaleceń podanych w rozdziale *VII* i poprosić asystenta.
- Prowadzić rejestrację zmiany stężeń w pojemniku A1 przez około 10-15 minut, stosownie do zaleceń asystenta. Po tym czasie <u>najpierw zapisać wyniki</u> (klawisz *Save results*), a następnie zatrzymać rejestrację danych w programie (klawisz *START/STOP*) i wyłączyć dializę. Zapisać wyniki pomiarów zmian stężenia w naczyniu A1. Program prosi o podanie lokalizacji i nazwy pliku dla wyników rejestrowanych w naczyniu A1.
- Powtórzyć całą powyższą procedurę dla roztworu KCl.

# 3. Analiza danych pomiarowych.

- Procedurę analizy danych przeprowadzamy dla roztworów NaCl i KCl.
- Równania opisujące zmianę stężeń dializowanych roztworów przedstawiono w rozdziale *IX*. Aby obliczyć współczynniki przepuszczalności błony dializatora, należy zarejestrowane dane dopasować krzywą modelową (analizujemy pliki otrzymane dla dializy w naczyniu A1). W tym celu zaimportować dane do programu *Statistica* (patrz instrukcja programu), a następnie wykonać na ich podstawie wykres

zależności zmian stężenia od czasu: kolumna druga (zmienna Var2), jako funkcja kolumny pierwszej (zmienna Var1).

- Ponieważ tylko część krzywej odpowiada procesowi dializy, należy ograniczyć zakres danych do analizy usuwając wybrane punkty pomiarowe (opcja: *Brushing->Show Brushing->Brushing Off*).
- Dopasować analizowany fragment krzywej funkcją eksponencjalną (patrz instrukcja programu *Statistica*, s. 23). Funkcja modelowa zostanie umieszczona na wykresie wraz z wynikami dopasowania. Wykres z dopasowaną krzywą i wynikami dopasowania umieścić w sprawozdaniu. Opisać jednostki parametrów krzywej.

#### 4. Obliczenie współczynników przepuszczalności błony dializatora.

- Współczynniki przepuszczalności błony dializatora zależą od rodzaju jonów przedostających się przez błonę i od tego, czy stosujemy ultrafiltrację. Spodziewamy się, że współczynniki te będą różne dla każdego z dwóch wykonanych pomiarów i dla każdego z nich wykonujemy obliczenia.
- Do obliczenia współczynników przepuszczalności błony dializatora używamy wzoru opisanego w rozdziale VIII: K=c\*V/S. V jest objętością dializowanego roztworu i wynosi 1000 ml (300 ml przygotowanego roztworu dodano do 500 ml wody w naczyniu A1, a w układzie połączeń i w dializatorze pozostaje 200 ml). S oznacza powierzchnię błony dializatora i należy ją obliczyć na podstawie znajomości parametrów dializatora (8900 (n) kapilar o długości 25 cm (l) i średnim promieniu 130  $\mu m$  (r)). Parametr (c) w równaniu, jest jednym z parametrów dopasowanej krzywej eksponencjalnej.
- Obliczyć niepewności pomiarowe wyznaczonych współczynników przepuszczalności błony dializatora przyjmując, że niepewność objętości roztworu ( $\Delta V$ ) wynosi 50 ml, natomiast niepewności parametrów charakteryzujących dializator (r, n, l) wynoszą 2%. Niepewność c została wyznaczona w procedurze dopasowania krzywej eksponencjalnej. Wskazówki dotyczące sposobu obliczania niepewności można znaleźć w rozdziale IX.
- Porównać otrzymane dla obu pomiarów współczynniki przepuszczalności błony dializatora i skomentować je.

#### 5. Analityczna postać równań opisujących proces dializy.

- W rozdziale VIII pokazano równania opisujące proces dializy. W punkcie 4 i 5 ćwiczenia dopasowano dane pomiarowe krzywą modelową i obliczono współczynnik przepuszczalności błony. Na podstawie powyższych, przedstawić analityczną postać funkcji opisujących proces dializy uwzględniając wartości parametrów krzywych. Analityczna postać równania, to taka, w której wstawiono obliczone wartości współczynników.

# 6. Obliczenie czasu potrzebnego do eliminacji z badanego roztworu określonej ilości substancji.

 Dla wskazanego przez asystenta pomiaru (NaCl lub KCl) wyliczyć czas potrzebny do wyeliminowania z roztworu konkretnej (zadanej przez asystenta) ilości rozpuszczonej substancji.

# IV. Sprawozdanie (szablon L10\_Hemodializa.dotx)

Sprawozdanie powinno zawierać:

- wykresy przestawiające zmianę stężenia jonów w roztworach dla wszystkich wykonanych pomiarów z dopasowanymi funkcjami modelowymi;
- wyniki dopasowania krzywych z opisanymi ich jednostek;
- obliczone współczynniki przepuszczalności błony dla wszystkich pomiarów wraz z obliczonymi niepewnościami;
- analityczne postaci funkcji opisujących proces dializy;
- obliczony czas potrzebny do eliminacji z rozpuszczalnika zadanej przez asystenta masy substancji rozpuszczonej wraz ze stosownymi obliczeniami.

# V. Instrukcje

- Instrukcja programu Statistica.
- Instrukcje obsługi programów i urządzeń są dołączone do niniejszej instrukcji, w formie kolejno numerowanych rozdziałów:
- VI Układ pomiarowy
- VII Obsługa aparatu sztucznej nerki
- VIII Analiza danych pomiarowych
- IX Obliczanie niepewności
- X Instrukcja obsługi programu Haemodialisis.

# VI. Układ pomiarowy

Układ pomiarowy (*Rys. 1*) składa się z: aparatu sztucznej nerki, dializatora, dwóch pojemników (A1 i A2), dwóch konduktometru, elektrod pomiarowych i termometrów. Konduktometr komunikuje się z komputerem poprzez port szeregowy **COM 5**.

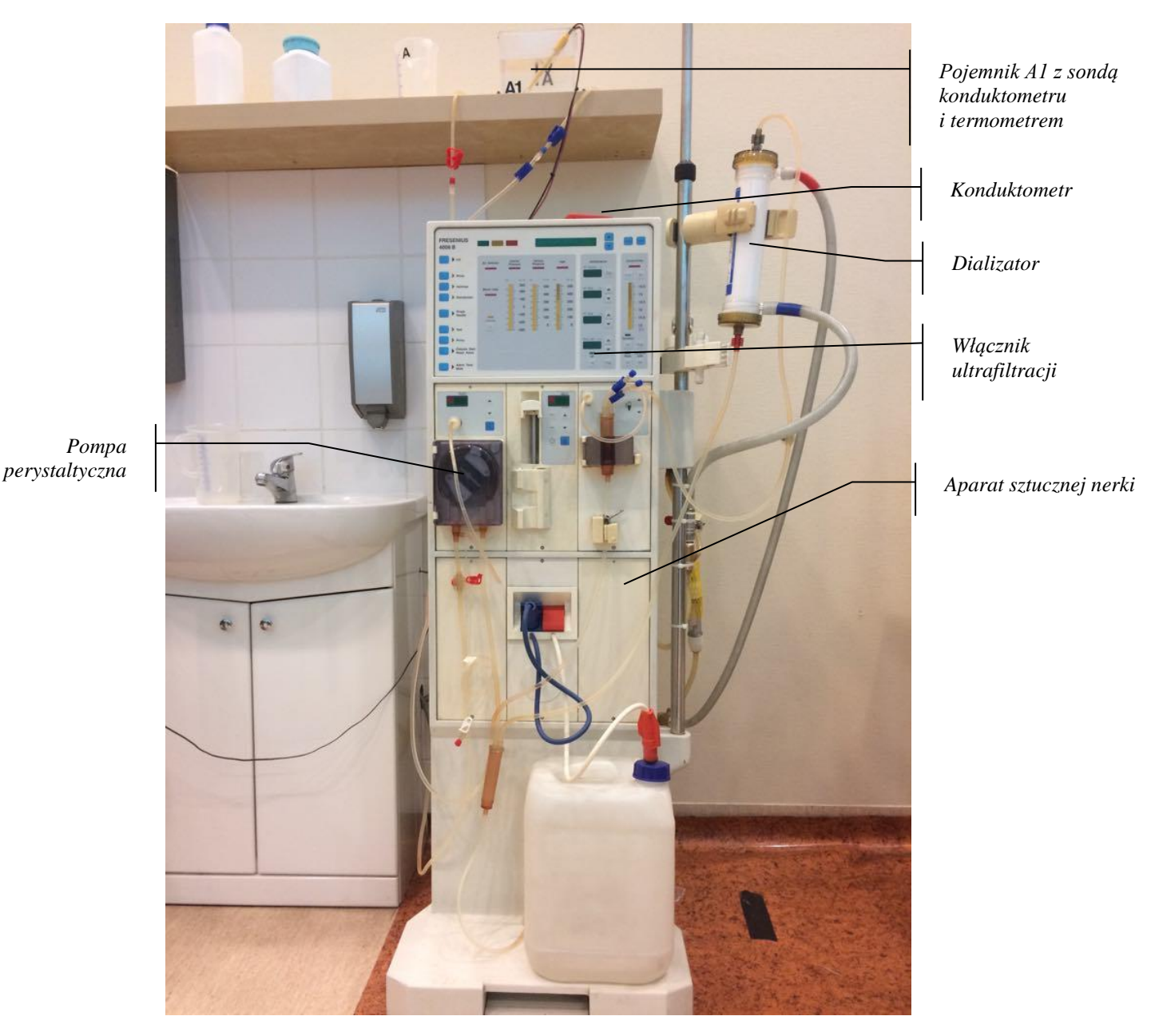

Rys. 1. Układ pomiarowy stosowany w ćwiczeniu.

Pojemnik A1 pełni rolę pacjenta. Roztwór z pojemnika A1 (zanieczyszczona krew) jest kierowany do dializatora przy pomocy pompy perystaltycznej, a następnie z powrotem do pojemnika A1.

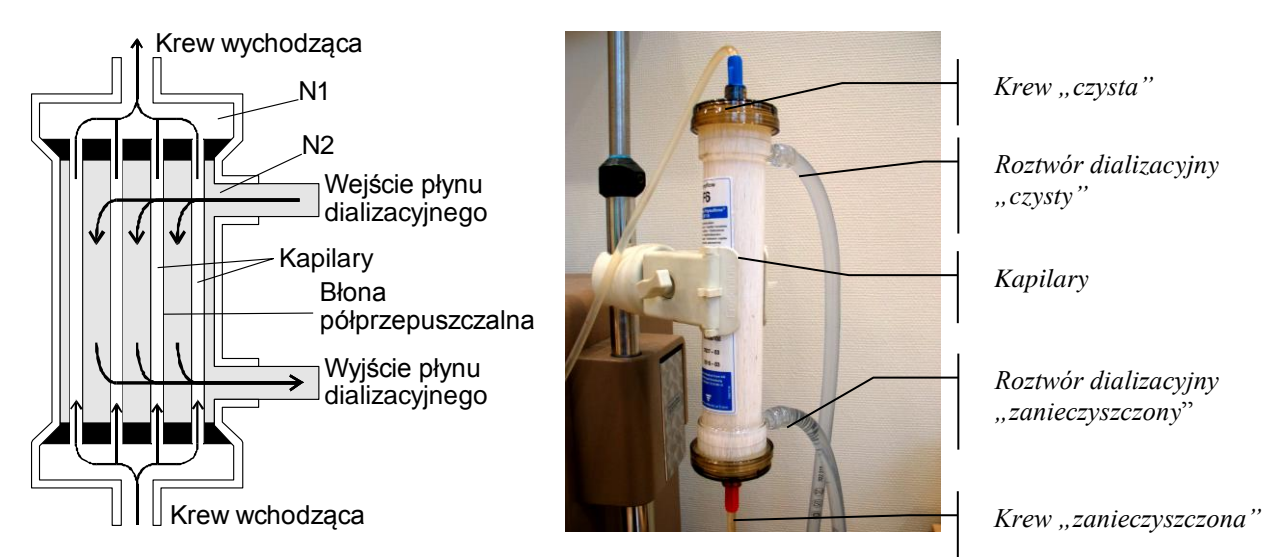

*Rys.2. Schemat przekroju przez typowy dializator kapilarny i widok dializatora stosowanego w ćwiczeniu. NI – objętość wnętrza kapilar, N2 – objętość pozostałej części dializatora.* 

Dializator jest plastikowym pojemnikiem zawierającym kilka tysięcy kapilar, których ściany wykonane są z błony półprzepuszczalnej. W procesie dializy zanieczyszczenia z krwi przechodzą przez ścianki kapilar do roztworu dializacyjnego (*Rys. 2 i 3*). Powierzchnia błony dializatora zależy od jego konstrukcji. Stosowany w ćwiczeniu dializator zawiera **8900** (*n*) kapilar o średnim promieniu 130  $\mu$ m (*r*) i długości 25 cm (*l*). Względny błąd wyznaczenia *n*, *l* i *r* wynosi 2% (t.j.  $\Delta r/r = \Delta l/l = \Delta n/n = 0.02$ ).

Aparat sztucznej nerki przygotowuje roztwór dializacyjny (dializat) wykorzystując do tego celu koncentrat i wodę. Dializat jest przepompowywany przy pomocy pompy perystaltycznej przez dializator i opływa znajdujące się w nim kapilary wykonane z błony półprzepuszczalnej. Ścianki kapilar oddzielają dializat od krwi pacjenta, która przepływa przez kapilary. Stężenia jonów Na<sup>+</sup>, K<sup>+</sup> i innych substancji będących efektem metabolizmu, jak również inne parametry dializatu, utrzymywane są na stałym poziomie (C<sub>2</sub>). Poziom ten charakteryzuje krew normalnego, zdrowego pacjenta. Różnice stężenia substancji po obydwu stronach błony (tj. w dializacie i krwi) powodują ich przepływ ze środowiska o większym stężeniu, do środowiska o stężeniu mniejszym (*Rys. 3*). Zanieczyszczony dializat jest kierowany bezpośrednio do kanalizacji (A2 na rysunku poniżej).

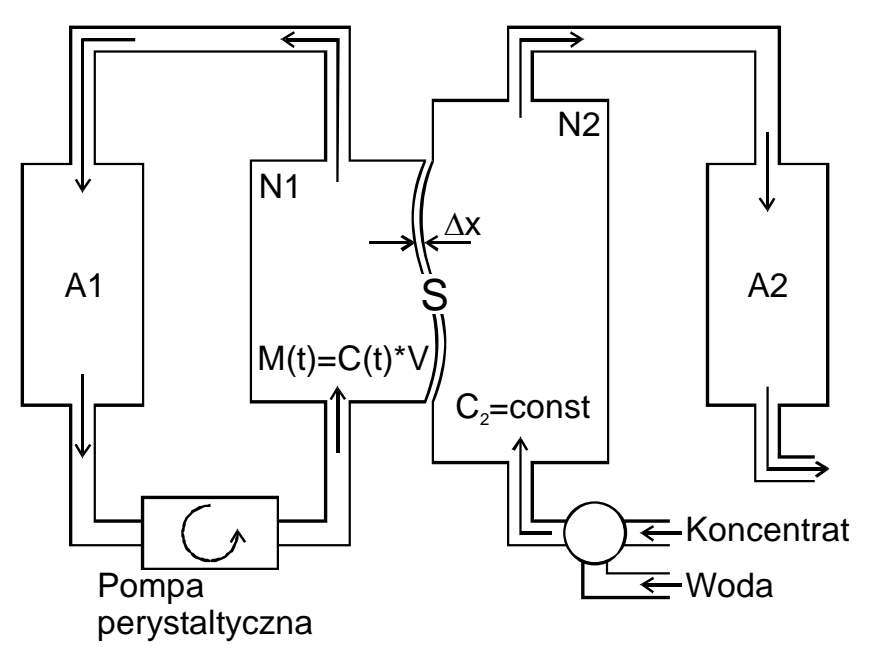

Fig. 3. Schemat procesu dializy. A1 – dializowany roztwór (krew), A2 – dializat z zanieczyszczeniami, które przedyfundowały przez błonę dializatora z krwi, N1 – wnętrze kapilar dializatora, N2 – wnętrze dializatora z wyłączeniem objętości zajmowanej przez kapilary,  $\Delta x$  – grubość błony dializatora, S – powierzchnia błony (suma powierzchni ścian bocznych wszystkich kapilar), M(t) – masa substancji rozpuszczonej, C(t) – stężenie roztworu, V – objętość dializowanego roztworu, t - czas.

Całkowita objętość dializowanego roztworu V jest stała w czasie (tak samo jak objętość krwi w ciele pacjenta poddawanego dializie) i wynosi w ćwiczeniu  $1000 \pm 50 \text{ ml.}$ Objętość dializatu jest nieograniczona, ponieważ jest on stale produkowany przez aparat sztucznej nerki.

W naczyniu A1 umieszczono konduktometr, który pozwala mierzyć zmiany konduktancji roztworów. Ponieważ konduktancja roztworu jest związana ze stężeniem, zastosowanie konduktometru pozwala na śledzenie zmian stężenia w czasie. Analiza tych zmian pozwala na obliczenie współczynnika przepuszczalności błony dializatora.

## VII. Obsługa aparatu sztucznej nerki

Aparat sztucznej nerki powinien być sprawdzony przed uruchomieniem, uruchamiany i wyłączany przez asystenta prowadzącego ćwiczenie.

Znajomość jedynie ograniczonej liczby funkcji aparatu jest konieczna na pracowni. Studenci obsługują aparat w przypadku wymiany roztworu w naczyniu A1. Istotne jest, aby podczas wymiany roztworu w naczyniu A1 nie działała pompa perystaltyczna aparatu, gdyż mogłoby to doprowadzić do zapowietrzenia układu.

W celu uruchomienia procesu dializy należy wcisnąć przycisk **DIALYSIS START**. Ten sam przycisk zatrzymuje pompę i wyłącza dializę.

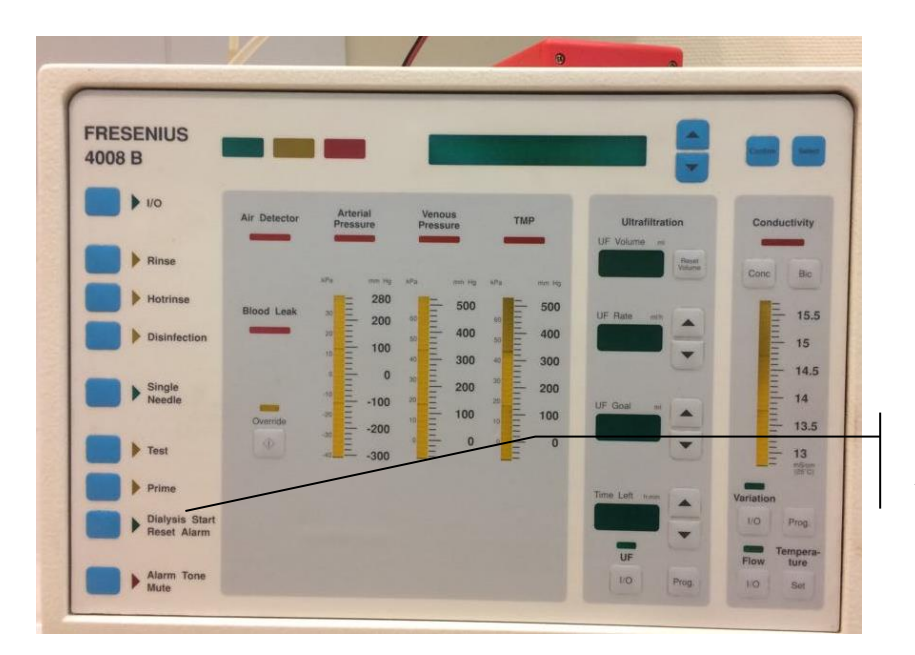

Włącznik / wyłącznik pompy perystaltycznej

Fig. 4. Przyciski aparatu sztucznej nerki używane do uruchomienia i zatrzymania procesu dializy.

#### VIII. Analiza danych pomiarowych

Zadaniem aparatu sztucznej nerki jest przygotowanie dializatu o stałych, zadanych parametrach (stężenia i temperatura). Dzięki temu można przyjąć, że stężenie w naczyniu A2 jest stałe ( $C_2 = const$ ) a co za tym idzie proces dializy na schemacie prezentowanym na *rys. 3* można opisać równaniem:

$$\frac{\Delta C(t)}{\Delta t} = -\frac{S \cdot K}{V} \cdot \left(C(t) - C_2\right)$$
[1]

gdzie: C(t) – stężenie dializowanego roztworu w naczyniu A1, t – czas, V – objętość roztworu w naczyniu A1 (1000 ± 50 ml), K – współczynnik przepuszczalności [m/s], S – powierzchnia błony dializatora [m<sup>2</sup>], C<sub>2</sub> – stężenie roztworu zanieczyszczonego NaCl lub KCl, tu wylewanego do kanalizacji, czyli stężenie dializatu przygotowywanego przez aparat sztucznej nerki [g/l].

Układ pomiarowy został uproszczony w porównaniu do układu stosowanego klinicznie. Zamiast dializatu przygotowanego z koncentratu i wody stosuje się czystą wodę, dzięki czemu równanie [1] można uprościć biorąc pod uwagę, że  $C_2=0$ :

$$\frac{\Delta C(t)}{\Delta t} = -\frac{S \cdot K}{V} \cdot C(t)$$
[2]

Rozwiązaniem równania [2] jest eksponencjalna funkcja czasu:

$$C(t) = C_0 \exp\left(-\frac{S}{V} \cdot K \cdot t\right)$$
[3]

gdzie  $C_0$  to początkowe stężenie (t = 0) jonów w pojemniku A1 wyrażone w g/l.

Równanie [3] można zastosować w celu obliczenia współczynnika przepuszczalności błony wykorzystując pomiary zmian stężenia jonów w pojemniku A1. Analizę wykonuje się w programie *Statistica* (s. 23 instrukcji do programu *Statistica*). Uzyskaną eksperymentalnie zależność zmian stężenia jonów od czasu C(t) dopasowujemy funkcją eksponencjalną zdefiniowaną w programie, jako:

$$y = a + b \cdot \exp(-c \cdot x) \tag{4}$$

Procedura dopasowania polega na znalezieniu parametrów krzywej modelowej, które najlepiej pasują do danych doświadczalnych. Porównując równania [3] i [4] można zidentyfikować poszczególne parametry dopasowanej krzywej modelowej:

| Równanie [3]<br>Teoria | Równanie [4]<br>Notacja w <i>Statistica</i> | Znaczenie                                                                                                    |
|------------------------|---------------------------------------------|----------------------------------------------------------------------------------------------------|
| C(t)                   | У                                           | Stężenie [g/l]                                                                                                    |
| t                      | Х                                           | Czas [s]                                                                                                    |
| $\mathrm{C}_{0}$       | b                                           | Stężenie początkowe (dla t,x=0) [g/l]                                                                                                    |
| -                      | a                                           | Stężenie [g/l], jakie zostanie osiągnięte po nieskończenie długim czasie. Ponieważ $C_2=0$ spodziewamy się, że ten parametr powinien być zbliżony do zera. |
| S·K/V                  | С                                           | c[1/s] opisuje spadek stężenia w A1. Parametr ten zależy od właściwości błony dializatora.                                                                 |

Poniżej pokazano przykład wyników dopasowania danych eksperymentalnych (Hemodial) w programie *Statistica*.

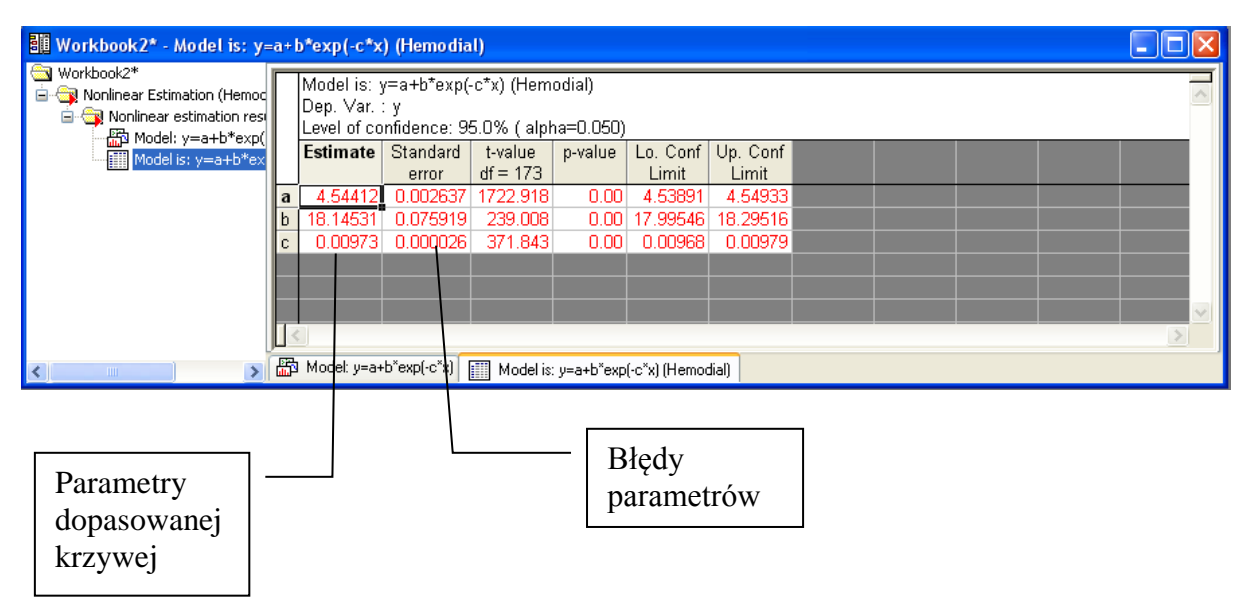

Znając notację stosowaną w *Statistica* i porównując równania [3] i [4], można napisać wzór na współczynnik przepuszczalności błony dializatora:

$$K = \frac{c \cdot V}{S}$$
[5]

#### IX. Obliczanie niepewności

Często zdarza się, że jakaś fizyczna wielkość (F) jest obliczana na podstawie innych wielkości fizycznych ( $x_1, x_2 \dots x_n$ ). Parametry  $x_i$  mogą być mierzone bezpośrednio albo też wyliczone. Załóżmy, że ich niepewności bezwzględne oszacowane są jako ( $\Delta x_1, \Delta x_2 \dots \Delta x_n$ ).

Niepewność bezwzględna parametru F, oznaczona jako ( $\Delta F$ ), jest funkcją parametrów  $x_i$  oraz ich niepewności  $\Delta x_i$ . Ogólny wzór pozwalający na obliczenie wartości niepewności wielkości będącej funkcją innych wielkości fizycznych jest następujący:

$$\Delta F = \sum_{i=1}^{n} \left| \frac{\partial F}{\partial x_i} \Delta x_i \right|$$
[6]

Wzór [6] wymaga umiejętności obliczenia pochodnej funkcji F. Jeżeli weźmie się jednak pod uwagę pewne szczególne, a często spotykane, przypadki można problem wyznaczenia niepewności znacznie uprościć.

W praktyce prawie zawsze spotykamy się z problemami, które można sprowadzić do dwóch prostych przypadków:

(1) F jest obliczane, jako suma, lub różnica parametrów  $x_i$ . Można to zapisać następująco:

$$F = x_1 + x_2 + \dots + x_k - x_{k+1} - x_{k+2} - \dots - x_n = \sum_{i=1}^k x_i - \sum_{i=k+1}^n x_i$$
[7]

Wtedy  $\Delta F$  jest sumą niepewności poszczególnych  $x_i$ :

$$\Delta F = \sum_{i=1}^{n} \Delta x_i \tag{8}$$

(2) F jest obliczane, jako iloczyn, lub iloraz parametrów  $x_i$ :

$$F = \frac{x_1 \cdot x_2 \cdot \dots \cdot x_k}{x_{k+1} \cdot x_{k+2} \cdot \dots \cdot x_n} = \frac{\prod_{i=1}^k x_i}{\prod_{i=k+1}^n x_i}$$
[9]

Niepewność względna F jest równa sumie niepewności względnych parametrów  $x_i$ :

$$\frac{\Delta F}{F} = \sum_{i=1}^{n} \left| \frac{\Delta x_i}{x_i} \right|$$
[10]

Z równania (10) łatwo można obliczyć niepewność bezwzględną:

$$\Delta F = F \sum_{i=1}^{n} \left| \frac{\Delta x_i}{x_i} \right|$$
[11]

# X. Program Haemodialysis

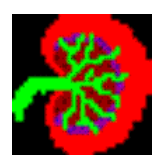

#### Przygotowanie układu pomiarowego

Program *Haemodialysis* stosowany jest w pomiarach zmian stężenia roztworów w ćwiczeniu "*Sztuczna hemodializa*". Program odczytuje wyniki pomiaru stężenia z konduktometru za pośrednictwem portu szeregowego **COM5**. Po uruchomieniu komputera i włączeniu konduktometru oraz wybraniu właściwego portu komunikacja między urządzeniami zachodzi automatycznie.

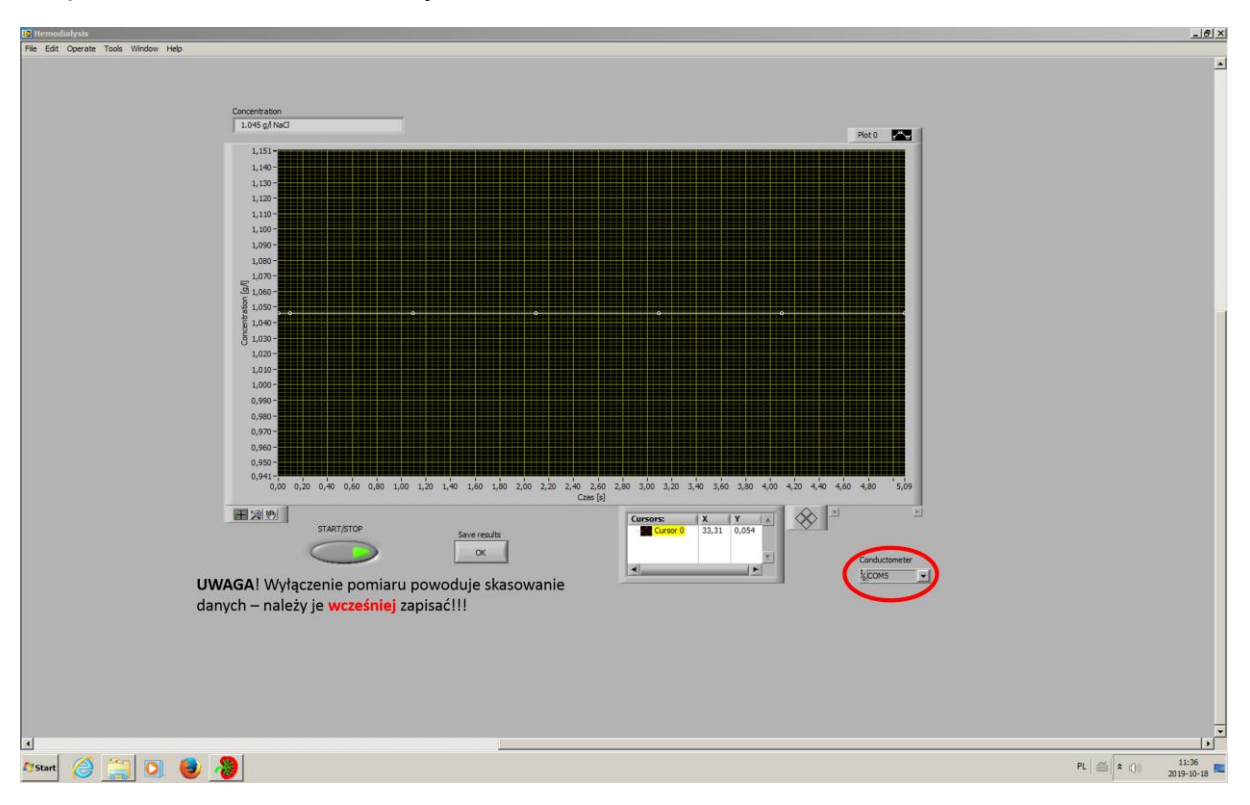

Rys. 6. Okno główne programu Haemodialysis pokazane tuż po uruchomieniu programu.

#### **Pomiary**

Po dokonaniu wyboru portów biorących udział w pomiarze (a zarazem podłączenia do nich urządzenia) można uruchomić akwizycję danych klawiszem *Start/Stop*. Ten sam klawisz służy do zatrzymania pomiaru.

Program odczytuje stężenia jonów z krokiem czasowym zadanym w ustawieniach konduktometru. Zmiany stężenia w czasie są prezentowane w postaci wykresów.

Ostatnia zmierzona wartość wyświetlana jest nad wykresem, w polu **Concentration**. Czas trwania pomiaru można odczytać na osi OX wykresu.

#### Zapis danych

Po zakończeniu pomiarów należy dane zapisać (klawisz *Save results*), a dopiero później zatrzymać pomiar (klawiszem *Start/Stop*). Wyniki zapisywane są w plikach tekstowych z rozszerzeniem DAT i można je importować i analizować w programie *Statistica*.